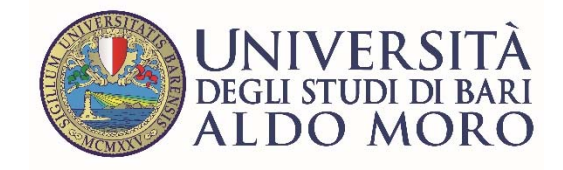

# Guida al pagamento delle tasse universitarie con PagoPA

Versione 1.0 del 22/2/2021

# Premessa

A partire dal 23 febbraio 2021 le tasse e la contribuzione universitaria devono essere pagate tramite il sistema **pagoPA**.

#### Non sono ammesse altre modalità di pagamento.

Con l'attivazione di pagoPA è stata disattivata la stampa dei bollettini MAV.

L'elenco delle tasse da pagare è disponibile nella sezione *Pagamenti* della segreteria online ESSE3.

Il pagamento effettuato tramite il sistema pagoPA è acquisito automaticamente dall'Ateneo.

La quietanza di pagamento non deve essere consegnata alla Segreteria studenti, ma lo studente deve conservarla fino al conseguimento del titolo di studio. Essa costituisce la prova dell'avvenuto pagamento in caso di contestazioni.

## Cos'è pagoPA

pagoPA è un sistema di pagamenti elettronici realizzato per rendere più semplice, sicuro e trasparente qualsiasi pagamento verso la Pubblica Amministrazione.

pagoPA non è un sito dove pagare, ma una nuova modalità per eseguire tramite i Prestatori di Servizi di Pagamento (PSP) aderenti, i pagamenti verso la Pubblica Amministrazione in modalità standardizzata. Si possono effettuare i pagamenti direttamente sul sito o sull'applicazione mobile dell'Ente o attraverso i canali sia fisici che online di banche e altri Prestatori di Servizi di Pagamento (PSP), come ad esempio:

- Presso le agenzie della banca
- Utilizzando l'home banking del PSP (riconoscibili dai loghi CBILL o pagoPA)
- Presso gli sportelli ATM abilitati delle banche
- Presso i punti vendita di SISAL, Lottomatica e Banca 5

Per maggiori informazioni sul sistema pagoPA consulta il sito https://www.pagopa.gov.it/

### Fase 1: Seleziona la fattura da pagare dall'elenco delle tasse

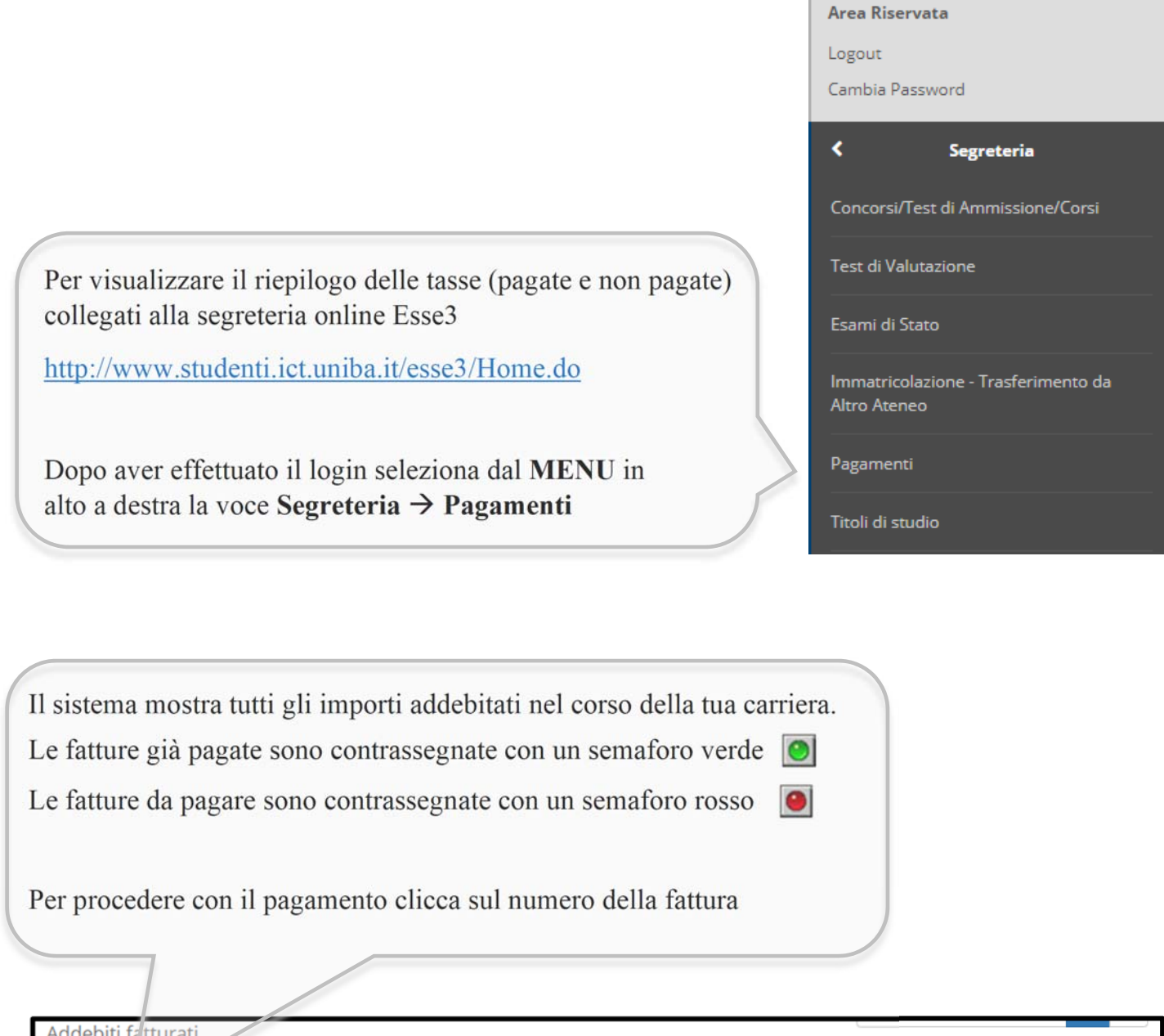

| Addebiti fatturati                  |                          |          |                 |                  |  |  |  |
|-------------------------------------|--------------------------|----------|-----------------|------------------|--|--|--|
| Fattura                             | Data Scadenza            | Importo  | Stato Pagamento | Pagamento PagoPA |  |  |  |
| + 5208319                           | 09/07/2021               | 325,10 € | 💽 non pagato    | ABILITATO        |  |  |  |
| + 5208318                           | 30/04/2021               | 345,10 € | 🧿 non pagato    | ABILITATO        |  |  |  |
| + 5208153                           | 18/12/2020               | 271,00€  | 💽 pagato        |                  |  |  |  |
| Legenda:                            |                          |          |                 |                  |  |  |  |
| 👩 pagamento in at                   | ttesa                    |          |                 |                  |  |  |  |
| 🔘 pagato/pagato c                   | pagato/pagato confermato |          |                 |                  |  |  |  |
| 🥂 abilitato il pagamento con PagoPA |                          |          |                 |                  |  |  |  |
| eseguita la stampa avviso PagoPA    |                          |          |                 |                  |  |  |  |

## Fase 2: Effettua il pagamento

| Fattura 5        | 208319                                |                                                                                                    |                                                                                          |  |  |
|------------------|---------------------------------------|----------------------------------------------------------------------------------------------------|------------------------------------------------------------------------------------------|--|--|
| Data Scadenza    | a                                     | 09/07/2021                                                                                                    |                                                                                          |  |  |
|                  | a                                     | 325,10 €                                                                                                    |                                                                                          |  |  |
| Modalità         |                                       | PAGAMENTO MEDIANTE NODO                                                                                                    |                                                                                          |  |  |
| pa               |                                       | errà richiesto di scegliere il Prestatore di Servizi di Pagamento<br>n altro istituto di pagamento) e relativo servizio da questo off<br>n conto corrente, carta di credito, bollettino postale elettronico<br>ffettuare la transazione tramite il "Nodo Dei Pagamenti - SPC"<br>all'Agenzia per l'Italia Digitale. Altre informazioni al link: <u>www.</u> | ) (es. una banca o<br>erto (es. addebito<br>o), per poi<br>gestito<br><u>agid.gov.it</u> |  |  |
| Anno             | Rata                                  | Voce                                                                                                    | Importo                                                                                  |  |  |
| Tassa d'iscrizio | one                                   |                                                                                                    | `<br>                                                                                    |  |  |
| 2020/2021        | 3 di 3                                | Contributo onnicomprensivo                                                                                                    | 325,10 €                                                                                 |  |  |
| Paga con Pago    | DPA Stampa Avviso                     | per PagoPA                                                                                                    |                                                                                          |  |  |
| Paga             | con PagoPA per<br>pa Avviso per Pagol | r effettuare il pagamento immediato online<br>per stampare un avviso di pagamento che<br>successivamente presso uno sportello abil                                                                                                    | potrai pagare<br>itato                                                                   |  |  |

NB: se decidi di cambiare il metodo di pagamento dopo averne già scelto uno, oppure se non porti a termine la procedura nei tempi stabiliti o se si interrompe la connessione internet, dovrai attendere qualche minuto prima che siano nuovamente disponibili i pulsanti di PagoPA.

## 1. Pagamento online

Cliccando sul pulsante Paga con PagoPA verrà attivata la modalità di pagamento online.

Sarai reindirizzato sul portale di pagoPA a quale potrai accedere tramite SPID o indirizzo email.

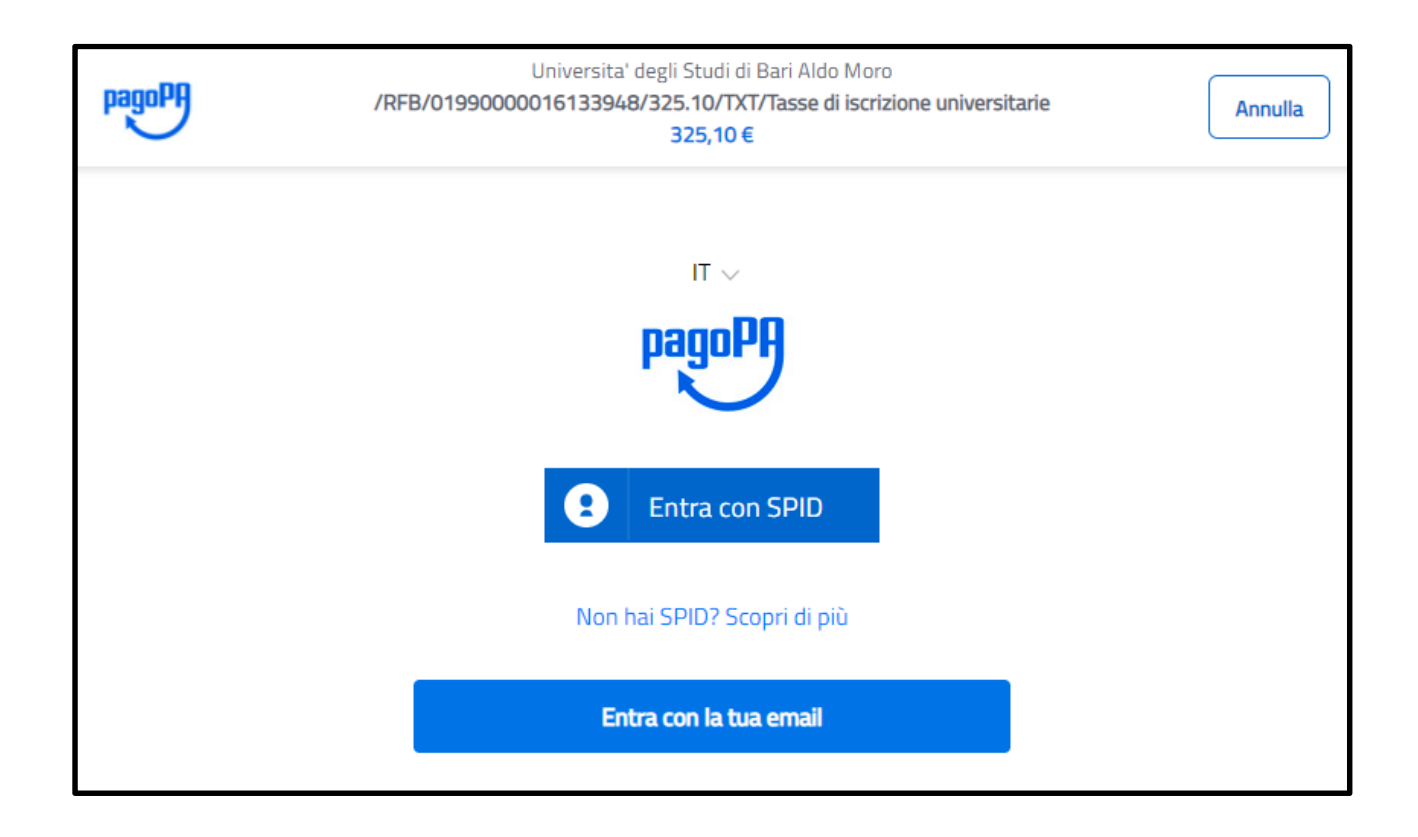

Se non sei in possesso dello SPID puoi accedere con la tua mail (personale o istituzionale).

NB: l'indirizzo email inserito sarà utilizzato dal sistema pagoPA per comunicare l'esito della transazione online.

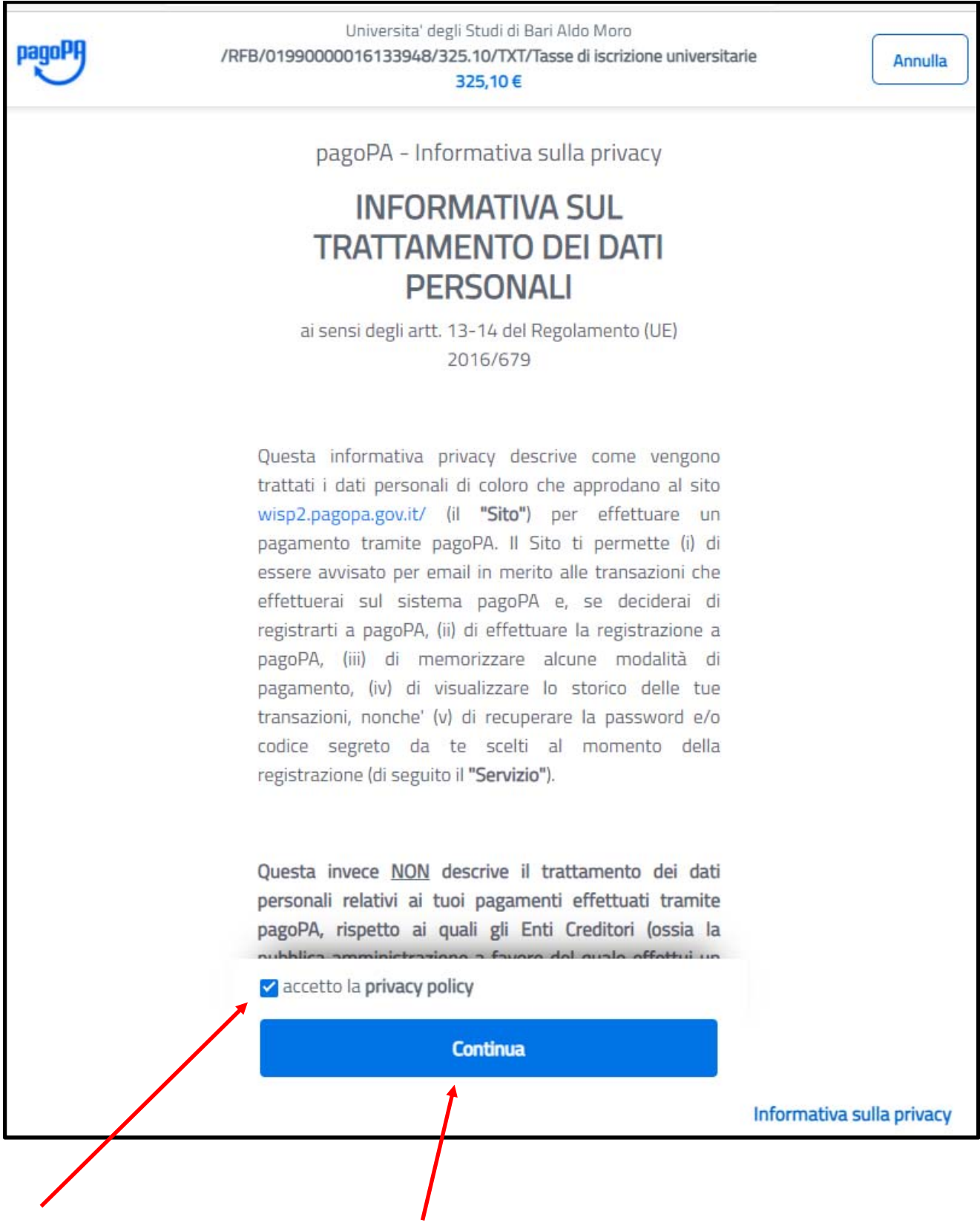

Accetta la privacy policy e clicca su Continua

Il sistema pagoPA apre una pagina dalla quale puoi scegliere il metodo di pagamento.

| Magera | Universita' degli Studi di Bari Aldo Moro<br>/RFB/01990000016133948/325.10/TXT/Tasse di iscrizione universitarie<br>325,10 € | Annulla |
|--------|----------------------------------------------------------------------------------------------------|---------|
|        | Come vuoi pagare?                                                                                                    |         |
|        | Carta di credito/debito                                                                                                    |         |
|        | Conto corrente                                                                                                    |         |
|        | Altri metodi di pagamento                                                                                                    |         |

### SCELTA DELLA MODALITÀ DI PAGAMENTO

- a) Carta di credito/debito: per il pagamento con le carte
- b) Conto corrente: per l'addebito diretto sul proprio conto
- c) Altri Metodi di pagamento: per il pagamento con altre modalità, come ad esempio PayPal o Satispay.

#### a) Pagamento con Carta di credito/debito

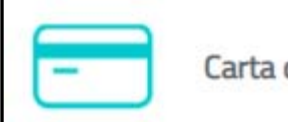

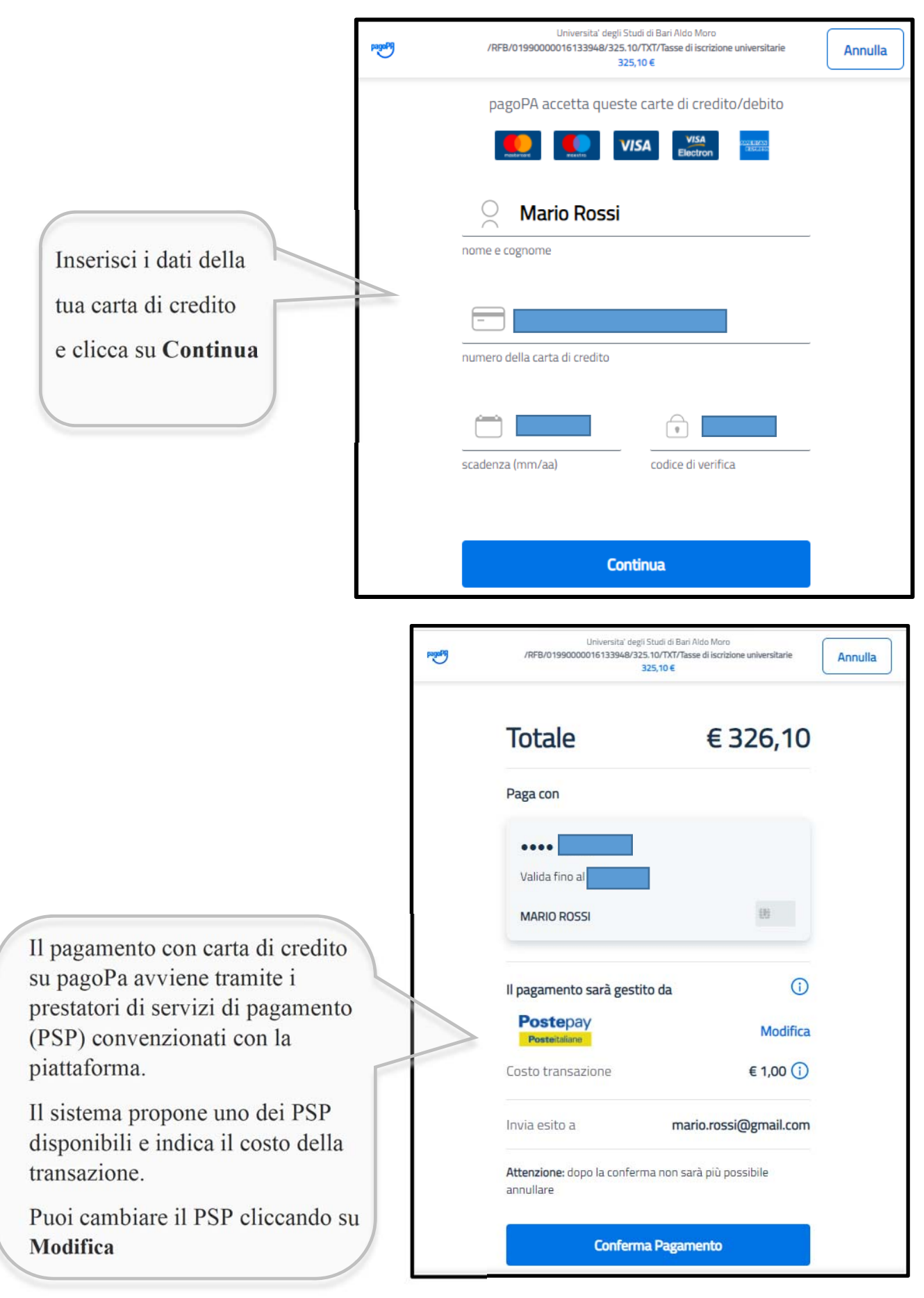

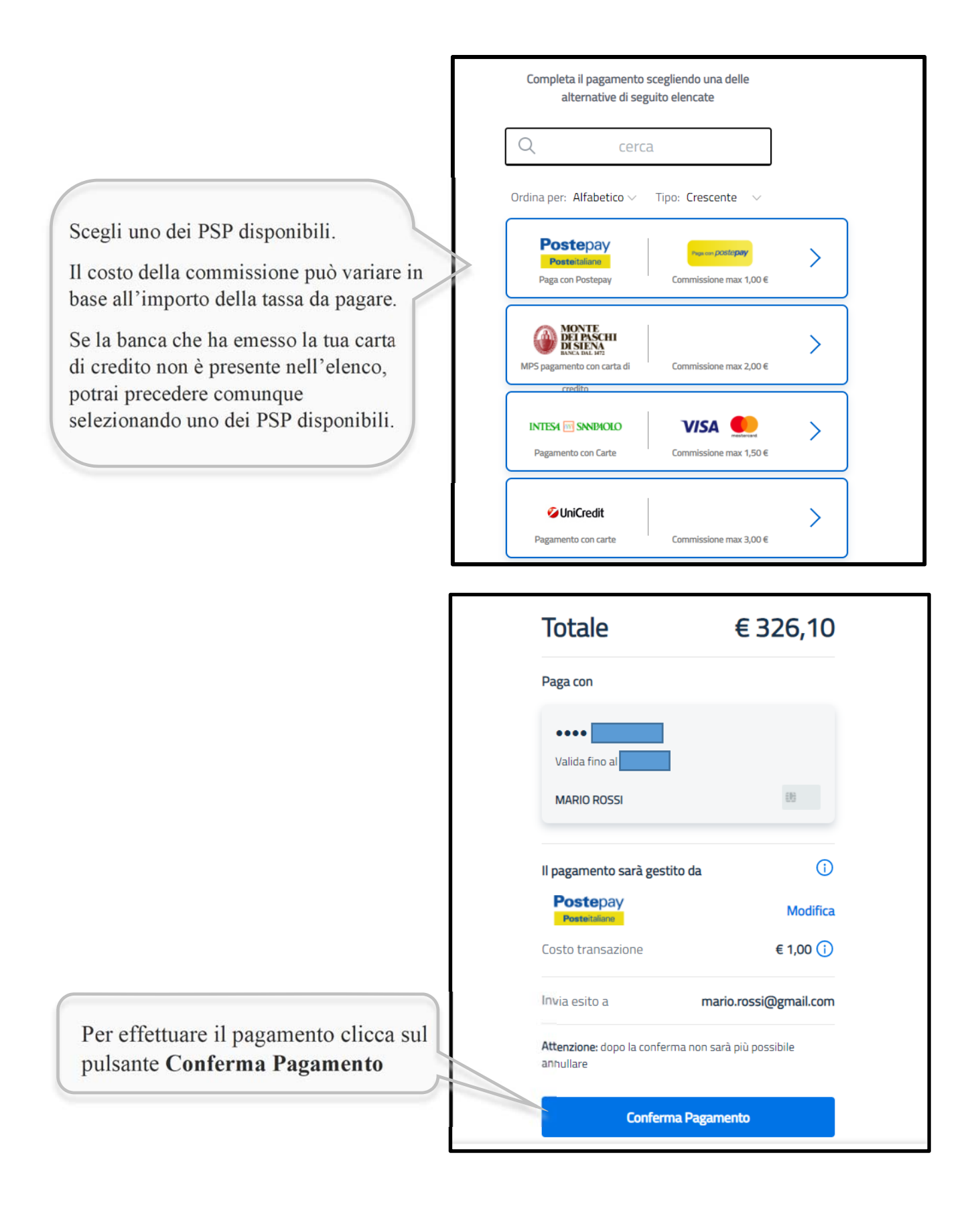

Al termine della procedura ti verrà comunicato che l'operazione di pagamento è stata presa in carico.

Inoltre, ti verrà chiesto di registrarti a pagoPA. La registrazione non è obbligatoria.

#### b) Pagamento con Conto corrente

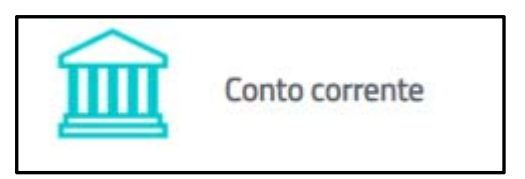

Con questa opzione puoi pagare online sul tuo conto corrente.

Seleziona dall'elenco la banca o l'operatore dove hai il conto.

La tua banca non è presente nell'elenco? Puoi selezionale il circuito *My Bank* che supporta altri istituti. Se la tua banca non è presente nemmeno sul circuito *My Bank*, dovrai cambiare modalità di pagamento.

Fatta la scelta verrai reindirizzato sul portale della tua banca dove dovrai accedere con le credenziali internet banking.

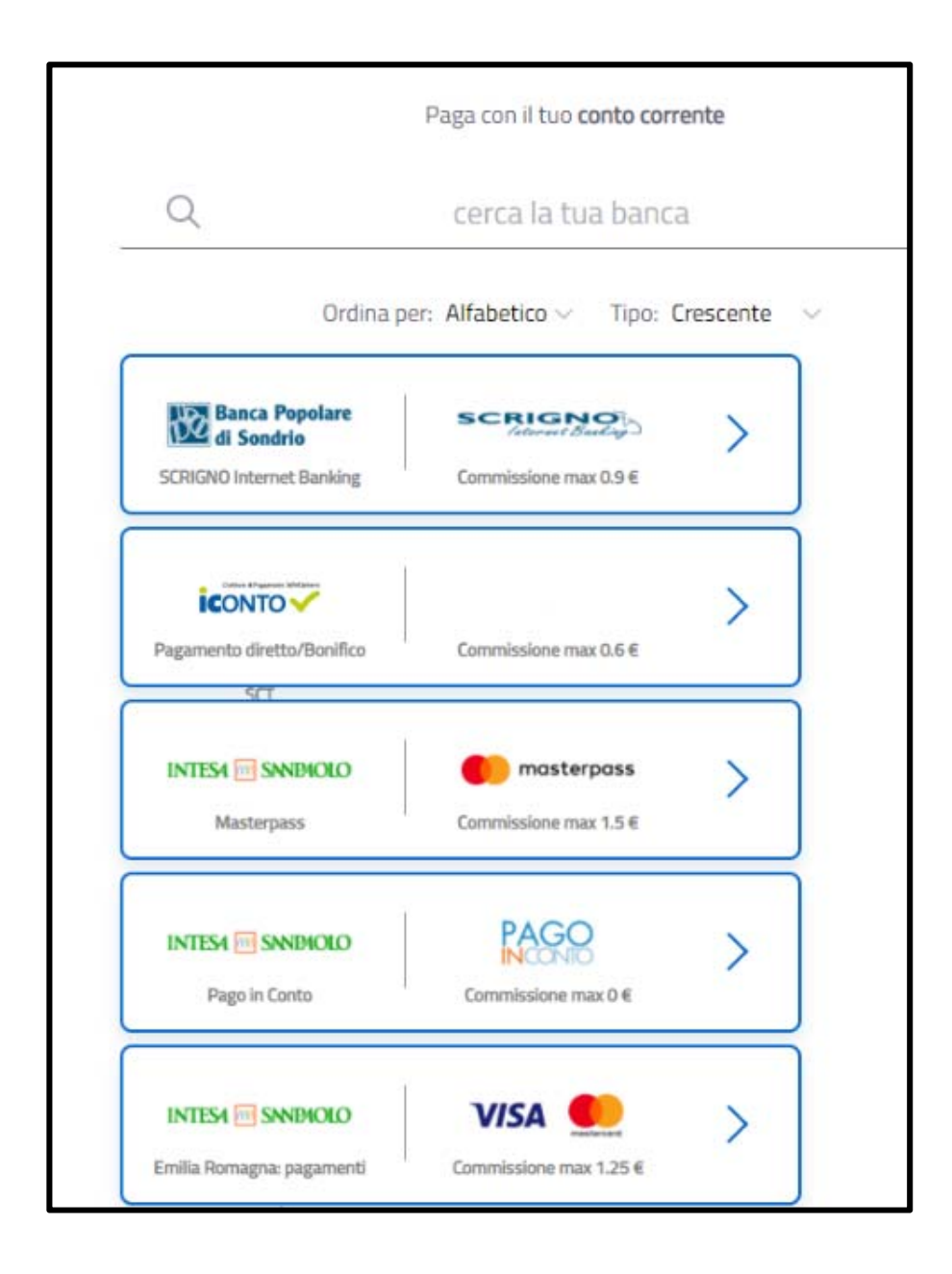

### c) Altri metodi di pagamento

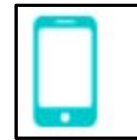

Con questa opzione puoi pagare online tramite PayPal, Satispay, iconto ed altri metodi alternativi.

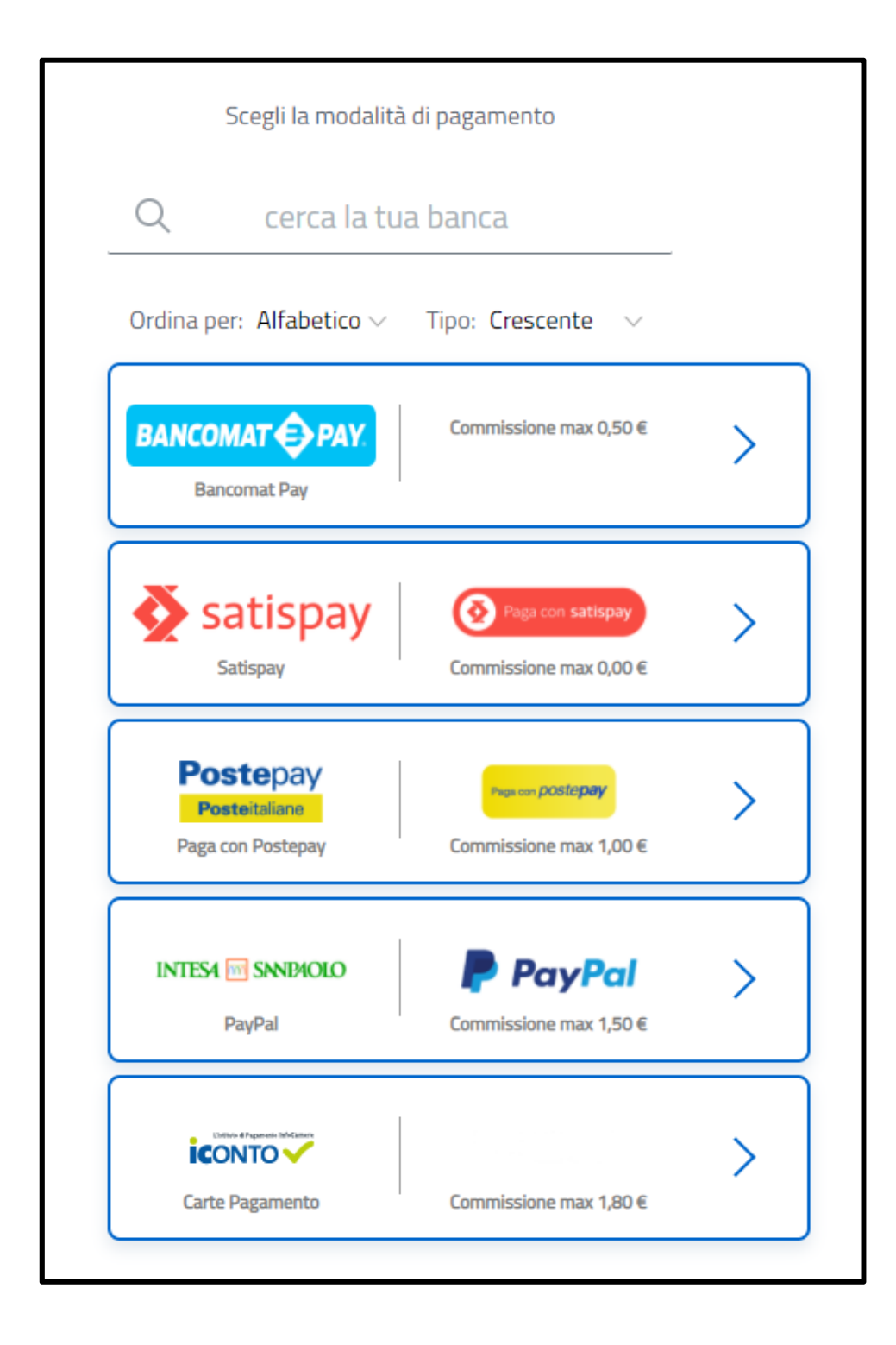

### 2. Stampa Avviso per PagoPA – Pagamento a sportello

|                    | Rata   | Voce                       | Importo |
|--------------------|--------|----------------------------|---------|
| Tassa d'iscrizione |        |                            |         |
| 2020/2021          | 3 di 3 | Contributo oppicomprensivo | 225.40  |

Cliccando sul pulsante **Stampa Avviso per PagoPA** ottieni un avviso di pagamento in formato PDF / cartaceo che puoi pagare recandoti fisicamente presso uno sportello bancario o altro PSP aderente al circuito PagoPA (ad esempio ricevitorie SISAL, Lottomatica o Banca5).

| Tasse di iscrizione universitarie                                                                                                    |                                                                                           |                                             | UNIVERSITÀ<br>DIGUI STUDI DI BAN<br>ALDO MORO                                                                                       |                                                                           |                                   |  |
|----------------------------------------------------------------------------------------------------|-------------------------------------------------------------------------------------------|---------------------------------------------|----------------------------------------------------------------------------------------------------|---------------------------------------------------------------------------|-----------------------------------|--|
| ENTE CREDITORE                                                                                                    | Cod. Fiscale 80002170720                                                                  |                                             | DESTINATARIO A                                                                                                    | VVISO Cod. Fisc                                                           | ale                               |  |
| Università degli Studi di BARI Aldo Moro                                                                                                    |                                                                                           |                                             |                                                                                                    |                                                                           |                                   |  |
| QUANTO E QUANDO PA                                                                                                    | GARE?                                                                                     |                                             | DOVE PAGARE?                                                                                                    | Lista dei canali di pagar                                                 | mento su <b>www.pagopa.gov.it</b> |  |
| 325,10 Euro entro il 09/07/2021                                                                                                    |                                                                                           |                                             | PAGA SUL SITO O<br>del tuo Ente Creditore<br>pagamento. Potrai pag<br>CBILL.                                                        | CON LE APP<br>, della tua Banca o degli al<br>gare con carte, conto corre | tri canali di<br>ente,            |  |
| L'importo è aggiornato auto                                                                                                    | omaticamente dal sistema e potre                                                          | ebbe                                        | PAGA SUL TERRIT                                                                                                    | TORIO                                                                     |                                   |  |
| subire variazioni per eventuali sgravi, note di credito, indennità di<br>mora, sanzioni o interessi, ecc. Un operatore, il sito o l'app che userai<br>ti potrebbero quindi chiedere una cifra diversa da quella qui indicata. |                                                                                           |                                             | in Banca, in Ricevitoria, dal Tabaccaio, al Bancomat, al<br>Supermercato. Potrai pagare in contanti, con carte o conto<br>corrente. |                                                                           |                                   |  |
| Utilizza la porzione di avviso relativa al canale di pagamento che preferisci.                                                                                                    |                                                                                           |                                             |                                                                                                    |                                                                           |                                   |  |
| <b>BANCHE E ALTRI CANAL</b>                                                                                                    | J                                                                                         |                                             |                                                                                                    | RATA U                                                                    | NICA entro il 09/07/2021          |  |
| Qui accanto trovi il codic<br>e il codice interbancario<br>per pagare attraverso il<br>circuito bancario e gli alt                                                                                                    | ovi il codice QR<br>rbancario CBILL<br>traverso il<br>rio e gli altri<br>mento abilitati. | Destinatario<br>Ente Credito<br>Oggetto del | ore Università degl                                                                                                    | i Studi di BARI Aldo M<br>e universitarie                                 | Euro <b>325,10</b><br>oro         |  |
| Callan of pagamento aon                                                                                                    |                                                                                           | pagamento                                   | Codico Aunico                                                                                                    |                                                                           | Carl Fiscale Ente Creditore       |  |
|                                                                                                    |                                                                                           | 40025                                       | 3019 9000 00                                                                                                    | 016 1339 48                                                               | 80002170720                       |  |
|                                                                                                    |                                                                                           |                                             |                                                                                                    |                                                                           |                                   |  |